# AFPX-COM5 バージョンアップ手順(第1版)

## 【バージョンアップする前に必ず確認して下さい】

【はじめに】

この本書は AFPX-COM5 をバージョン 1.10 ヘバージョンをアップするための手順書です。

【環境設定】

1) 最新の ConfigratorWD をインストールして下さい

バージョンをアップには、ConfigratorWD (Ver 1.21 以降)を使用します。Ver1.20 以前をご使用の方は、

弊社下記サイトより最新版をダウンロードください。

(サイトURL <u>http://panasonic-denko.co.jp/ac/j/fasys/plc/plc/fp-x/software/index.jsp</u>)

2) PC とイーサネットケーブルで直接接続してください

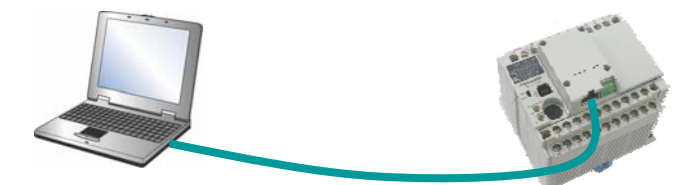

AFPX-COM5 の Link/Act と SPD の LED が点灯することをご確認ください 注意) SPD は、10BASE-T 接続の時、LED は消灯します

3) PC とコネクション接続可能な IP アドレスを設定してください

#### 【推奨設定】

PCのIPアドレス :192.168.1.100 AFPX-COM5のIPアドレス :192.168.1.5

#### 4) PC のファイアウォールの設定を無効にしてください

スタート>設定>コントロールパネル>Windows ファイアウォール

|                                                                                                    | 🗃 Withows 22-12/24 - A                                                                                                    |
|----------------------------------------------------------------------------------------------------|----------------------------------------------------------------------------------------------------|
| DY-NU=A パネル TA-AD TA-AD TA | • Violano 3/17/19/01/2       • Violano 3/17/19/01/2/11/2016/01/2/11/2016/01/2       • Window 7/17/19/01/2/11/2016/01/2/11/2016/01/2       • Window 7/17/19/01/2/11/2016/01/2/11/2016/01/2       • Window 7/17/19/01/2/11/2016/01/2/11/2016/01/2       • Window 7/17/19/01/2/11/2016/01/2/11/2016/01/2       • Window 7/17/19/01/2016/01/2016/01/2       • Window 7/17/19/01/2016/01/2       • Window 7/17/19/01/2/11/2/19/01/2016/01/2       • Window 7/17/19/01/2/11/2/19/01/2/11/2/10/01/2       • Window 7/17/19/01/2/11/2/19/01/2/11/2/10/01/2       • Window 7/17/19/01/2/11/2/19/01/2/11/2/10/01/2       • Window 7/17/19/01/2/11/2/19/01/2/11/2       • Window 7/17/19/01/2/11/2/19/01/2/11/2       • Window 7/17/19/01/2/11/2       • Window 7/17/19/01/2/11/2       • Window 7/17/11/2/19/01/2/11/2       • Window 7/17/11/2/19/01/2/11/2       • Window 7/17/11/2/10/2/10/2       • Window 7/17/11/2/10/2/10/2       • Window 7/17/11/2/10/2       • Window 7/17/11/2/10/2       • Window 7/17/11/2/10/2       • Window 7/17/11/2/10/2       • Window 7/17/11/2       • Window 7/17/11/2       • Window 7/17/11/2       • Window 7/17/11/2       • Window 7/17/11/2       • Window 7/11 |

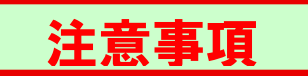

### バージョンアップ中は決してケーブルを抜いたり、電源を切ったりしないでください!

バージョンアップに失敗した場合、AFPX-COM5内部のプログラムが壊れてしまい動かなくなる場合があります。 この場合、お手数ですが弊社の営業担当までご連絡ください。

## 手順

| ください。                    |
|--------------------------|
| ユニットが表示されます。             |
| バージョンアップするユニットを選択してください。 |
| ファームウェア更新ボタンを押してください。    |
|                          |
|                          |

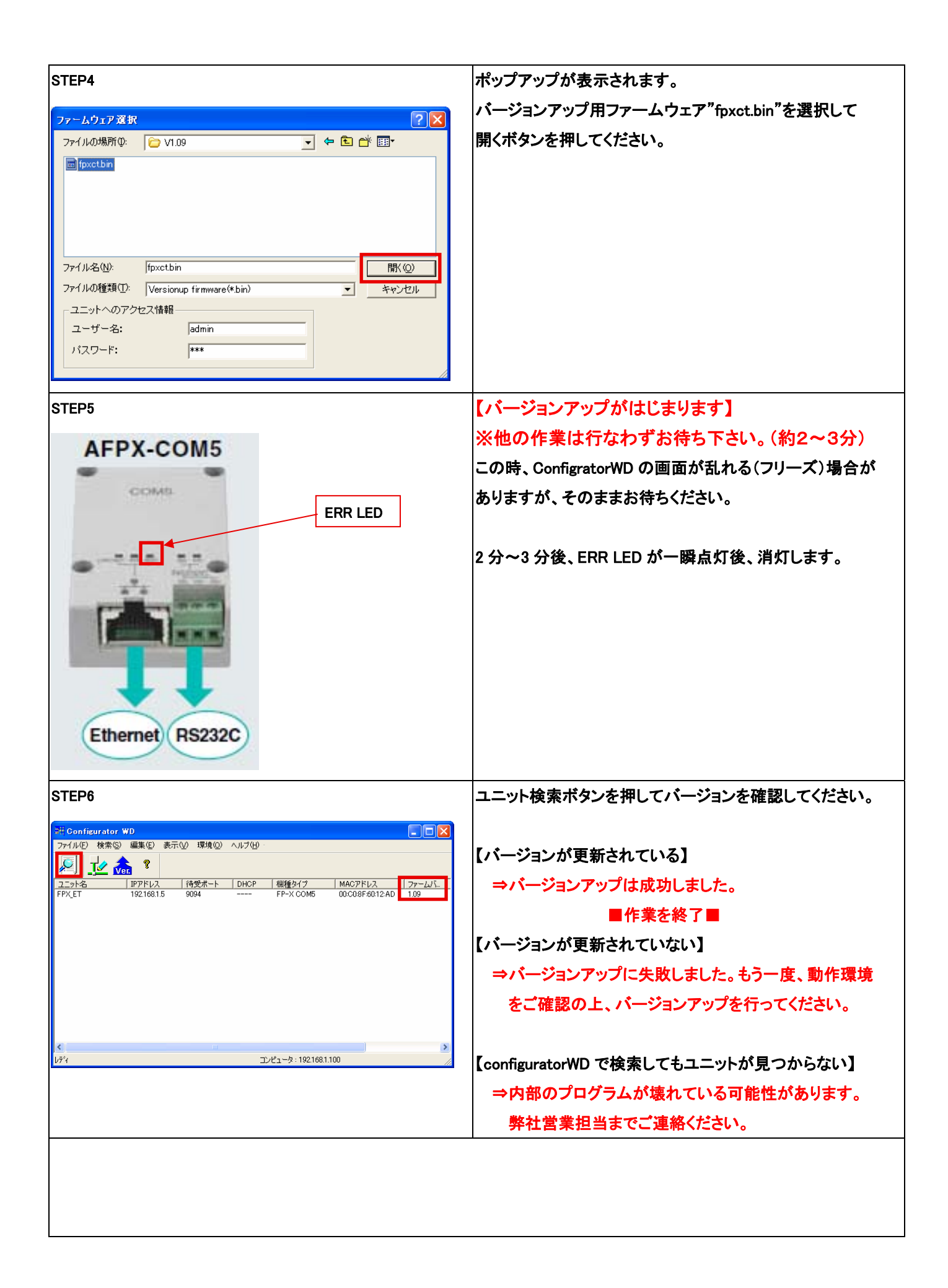